# KDDI Smart Mobile Safety Manager Windows 10 Mobile クライアント リファレンスマニュアル

最終更新日 2021 年 2 月 21 日 Document ver1.2 (Web サイト ver.9.10.1)

## 変更履歴

| 日付         | ver | 変更箇所            | 変更内容      |
|------------|-----|-----------------|-----------|
| 2018/12/13 | 1.0 |                 | 新規作成      |
| 2019/12/5  | 1.1 | 1.2 OS サポートポリシー | サポート終了に修正 |
| 2020/6/18  | 1.2 | 全体              | 機器を端末に変更  |
|            |     | 1.3 動作環境        | 注記追加      |

## はじめに

#### 本マニュアルの目的

本マニュアルは、Windows 10 Mobile 端末の操作について説明しています。

#### 本マニュアルの見かた

本マニュアルの説明で使用する用語や記号およびマークの意味、マニュアルで使用している画面の種類や注 意事項は以下のとおりです。また、本マニュアルは Windows 10 Mobile 端末にインストールした場合の表記 となっております。タブレット端末で操作されるとき、「クリック」は「タップ」、「ダブルクリック」は「ダブ ルタップ」、「右クリック」は「プレス&ホールド」または「プレス&タップ」と読み替えてください。

#### ◆ 記号・マークについて

マニュアルで使用しているマークや記号は以下のとおりです。

| 記号・マーク        | 説明                                                              |
|---------------|-----------------------------------------------------------------|
| [ ]           | メニュー名、ボタン名、リンク名を表します。                                           |
| []            | タブ名や機能名、項目名、マニュアル内の参照先など、強調したい名称を表します。                          |
| ſ             | マニュアル名や資料名を表します。                                                |
| $\Rightarrow$ | 操作の結果を表します。                                                     |
| لحر           | 参照するマニュアルや資料を表します。                                              |
| (F)           | マニュアル内の参照先や Web サイトへのリンクを表します。                                  |
|               | 注意すべきことについて説明しています。                                             |
|               | 運用や操作のポイントや、知っておくと便利なことについて説明しています。                             |
| 表示操作          | 画面説明において、該当の画面を表示するためのメニュー操作を記載します。                             |
|               | 例)                                                              |
|               | <b>表示操作</b> [設定] → [iOS] → [アプリケーション] → [アプリケーション配信] → <b>+</b> |

#### ♦ 画面について

●画面上のバージョン表記は実際のものとは異なる場合があります。

#### ◆ オプション機能について

本マニュアルでは、オプション機能の説明の見出しに オプション (オプションマーク)を付与しています。 ✓オプション機能は、ご契約されていない場合はご利用いただけません。

|                                                                                               | 7 設定 – Android                             |
|-----------------------------------------------------------------------------------------------|--------------------------------------------|
| 7.4.5 ウイルス対策機能                                                                                | オプション                                      |
| ◆機能目的                                                                                         |                                            |
| 「KDDI Smart Mobile Safety Manager AntiVirus」の有効/無効設定<br>ルの指定、パターンファイルアップデートスケジュールに関する指<br>ます。 | 、スキャン対象およびスキャンスケジュー<br>定、アンインストールに関する設定が行え |
| ●ウイルス対策機能<br>ウイルス対策機能を有効にすることで、端末にインストールし<br>AntiVirus」を利用できるようになります。                         | た「KDDI Smart Mobile Safety Manager         |

#### Web サイトの URL について

マニュアルの説明で記載している弊社以外の Web サイトの URL は、予告なく変更される場合があります。

#### 商標について

●記載の会社名および製品名は、各社の登録商標および商標です。

## 目次

| 1 Windows 10 Mobile クライアントについて | 6 |
|--------------------------------|---|
| 1.1 概要                         | 7 |
| 1.2 OS サポートポリシー                | 7 |
| 1.3 動作環境                       | 7 |
| 1.4 Windows 10 Mobile が行うこと    | 7 |
| 1.5 収集する情報                     | 8 |
| 2 基本操作                         | 9 |
| 3 リモートロックの解除                   |   |
| 3.1 リモートロックを解除する               |   |
| 4 MDM の解除                      |   |
| 4.1 MDM を解除する                  |   |

# 1 Windows 10 Mobile クライアントについて

以下の項目について説明しています。

| 項目                             | ページ      |
|--------------------------------|----------|
| 概要                             | <u>7</u> |
| OS サポートポリシー                    | <u>7</u> |
| 動作環境                           | <u>7</u> |
| <u>Windows 10 Mobile が行うこと</u> | <u>7</u> |
| 収集する情報                         | 8        |

#### 1.1 概要

KDDI Smart Mobile Safety Manager(以下、本製品と呼ぶ)とは専門の知識を必要とせずに、スマートデバ イスの管理・運用を行うサポートサービスです。Windows 10 Mobile 端末で「KDDI Smart Mobile Safety Manager」を認証するだけで、KDDI Smart Mobile Safety Manager 管理サイト(以下、管理サイトと呼ぶ) から、端末の管理をすることができます。

✓本書は、Windows 10 Mobile 端末の操作マニュアルです。管理サイトの操作については、以下を参照して ください。

🔁 『管理サイト リファレンスマニュアル』

#### 1.2 OS サポートポリシー

✔Windows 10 Mobile 管理機能のサポート終了について

本製品が対応する Windows 10 Mobile Anniversary Update は、Microsoft のサポートが 2018 年 10 月 9 日 に終了いたしました。

上記およびご利用状況などを踏まえ、KDDI Smart Mobile Safety Manager では Windows 10 Mobile 管理 機能のサポートを終了いたしました。

### 1.3 動作環境

Windows 10 Mobile クライアントの動作環境は以下のとおりです。

✓機種依存がありますので、お客さま環境にて動作検証をお願いします。

| OS       | Windows 10 Mobile                             |
|----------|-----------------------------------------------|
|          | Manniversary Update が適用されていること。               |
| ネットワーク接続 | 3G または Wi-Fi または有線でインターネットヘアクセスができること。        |
|          | 直接またはプロキシを介して管理サイトと HTTPS 通信(443 番ポート)ができること。 |

▶■内でのみ利用が可能です。

### 1.4 Windows 10 Mobile が行うこと

Windows 10 Mobile クライアントが行うことは次のとおりです。

| 概要                         | 説明                                                |
|----------------------------|---------------------------------------------------|
| Windows 10 Mobile 端末の情報の収集 | 定期的に Windows 10 Mobile 端末の情報を取得してサーバーに送<br>信します。  |
| Windows 10 Mobile 端末の設定    | 定期的にサーバーから設定を取得して Windows 10 Mobile 端末に<br>設定します。 |

✓Windows 10 Mobile 端末から切断すると管理外の端末になります。管理外の Windows 10 Mobile 端末に は、機器の情報収集、リモートロックなどの機器の設定ができなくなるため、Windows 10 Mobile 端末からは「切断」をしないようご注意ください。

### 1.5 収集する情報

収集する情報は以下のとおりです。

| カテゴリー    | 項目                      | 補足         |
|----------|-------------------------|------------|
| 機器情報     | コンピューター名                |            |
|          | Windows 10 Mobile バージョン |            |
|          | システム製造元                 |            |
|          | システムモデル名                |            |
|          | 電話番号                    | SIM あり端末のみ |
|          | IMEI                    |            |
| ネットワーク情報 | MACアドレス                 |            |
|          | IP アドレス                 |            |
|          | DNS サフィックス              |            |

✔3G/LTE 接続などのモバイル通信を行っているときも、モバイル端末で使用されている Wi-Fi や LAN ボードなどの MAC アドレスの情報を元に認証が行われます。

# 2 基本操作

認証および画面の見かたについては、以下を参照してください。

『Windows 10 Mobile キッティングマニュアル』-「基本操作」-「認証を行う」

# 3リモートロックの解除

以下の項目について説明しています。

| 項目           | ページ       |
|--------------|-----------|
| リモートロックを解除する | <u>11</u> |

### 3.1 リモートロックを解除する

リモートロック設定がされていた場合など、Windows 10 Mobile 端末にロックがかかってしまった場合には、 以下の手順でロックを解除します。

【1】 [完了] をタップします。

【2】「パスワード」を入力し、[Enter] をタップします。 ぼ「パスワード」は管理者にお問い合わせください。

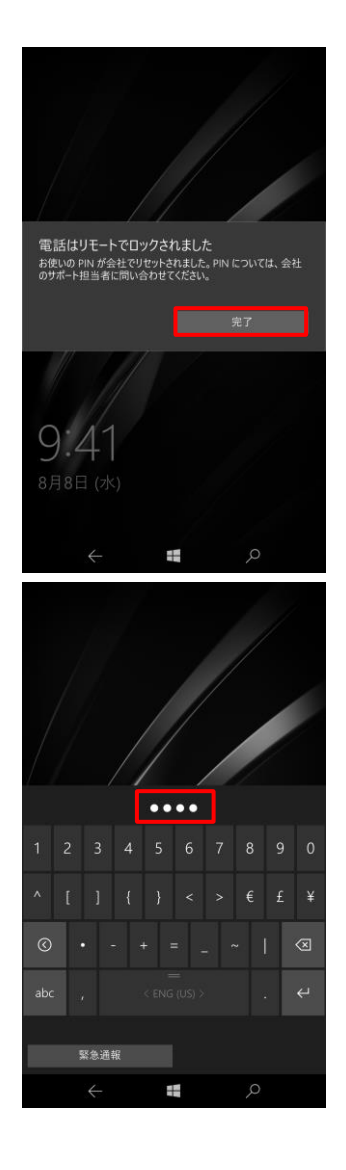

# 4 MDM の解除

以下の項目について説明しています。

| 項目        | ページ       |
|-----------|-----------|
| MDM を解除する | <u>13</u> |

### 4.1 MDM を解除する

本章の手順に従って、Windows 10 Mobile 端末の MDM を解除してください。

【1】 [切断] をタップします。 職場または学校にアクセスする 職場または学校への接続 メール、アプリ、ネットワークのようなリソースにアクセスできるようになりま す。接続すると、職場または学校によってデバイスの一部の機能が利 働されることがあり、変更できる設定が限定されたりします。具体的な 情報については、職場や学校化お問いと合わせください。 +接続 MDM に接続済み 情報 切断 関連する設定 質問がありますか? 【2】メッセージを確認し、[はい]をタップします。 職場または学校にアクセスする 職場または学校への接続 メール、アプリ、ネットワークのようなリソースにアクセスできるようになり す、接続すると、眼場または学校によってデバイスの一部の機能が制 測されることがあり、変更できる設定が限定されたりします。具体的な 情報については、職場や学校にお問い合わせください。 ゆぐ このアカウントを削除しますか? メール + 接続 ネットワーク、すべてのコンテンツなどの厚 けられているアクセス リソースが削除され このデバイスに保存されている一部のデ 組織によって削除されることがあります。 Q, 情報 切断 関連する設定 質問がありますか? 【3】 [KDDI Smart Mobile Safety Manager MDM に接続済み] 職場または学校にアクセスする の表示が消去されます。 職場または学校への接続 メール、アプリ、ネットワークのようなリソースにアクセスできるようになりま す。接続すると、職場または学校によってデバイスの一部の機能が制 離れれることがあり、変更できる設定が限定されたりします。具体的な 情報については、職場や学校にお問い合わせください。 + 接続 関連する設定 質問がありますか? Windows をより良い製品に。